WEL-KIDS

# お休み・遅刻の申請

## 目次

| 1. | お休み・遅刻を申請したいとき    | 2 |
|----|-------------------|---|
|    |                   |   |
| 2. | お休み・遅刻申請を取り下げたいとき | 4 |

WEL-KIDS 運営事務局 作成日: 2022/10/15

## 1. お休み・遅刻を申請したいとき

園児様のお休み・遅刻の申請方法は以下の通りです。

WEL-KIDS の WEB サイトにログインした状態からのご説明となります。

お休み・遅刻の申請方法

お休み・遅刻で申請をする日の[申請する]ボタンをクリックします。

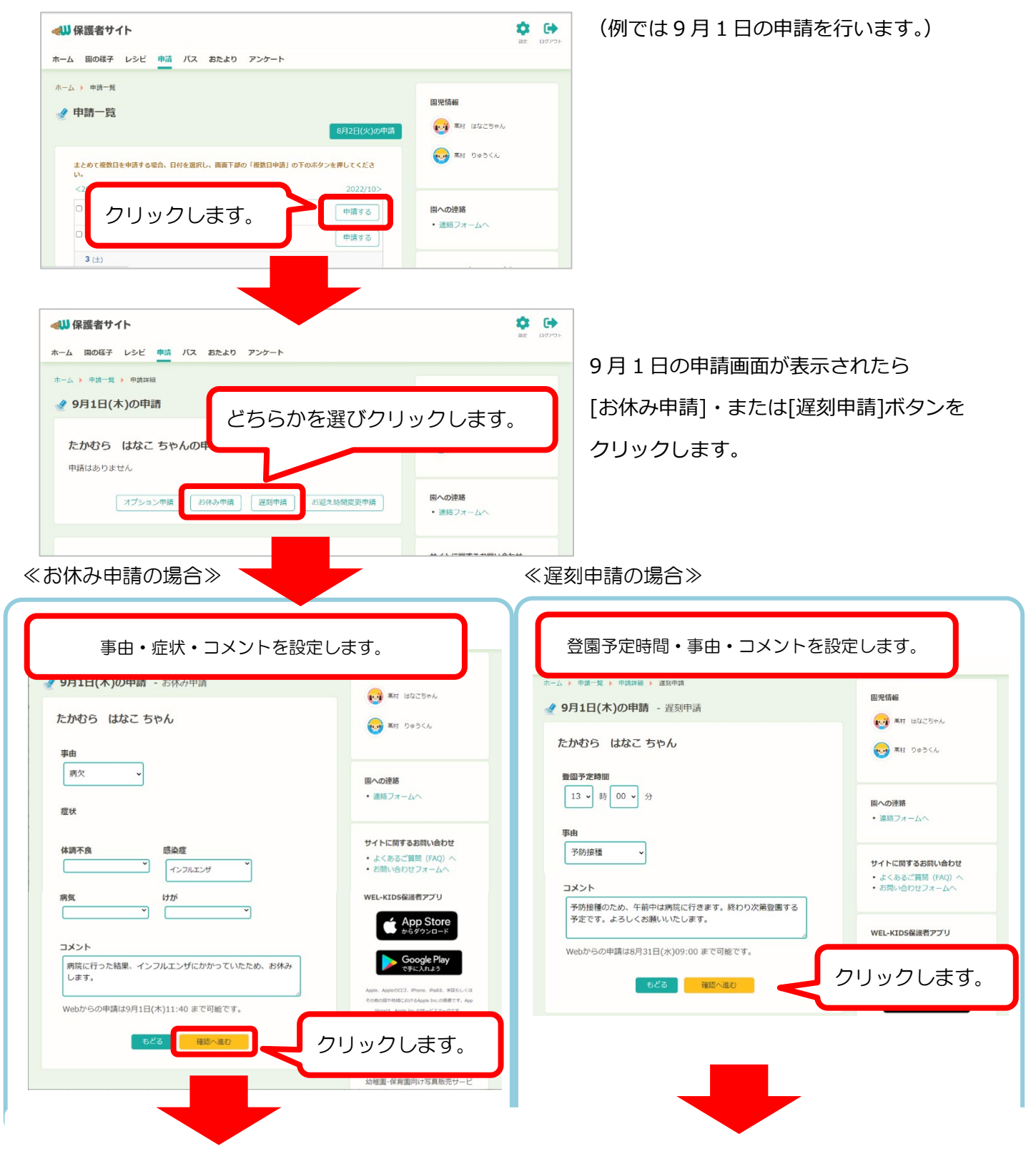

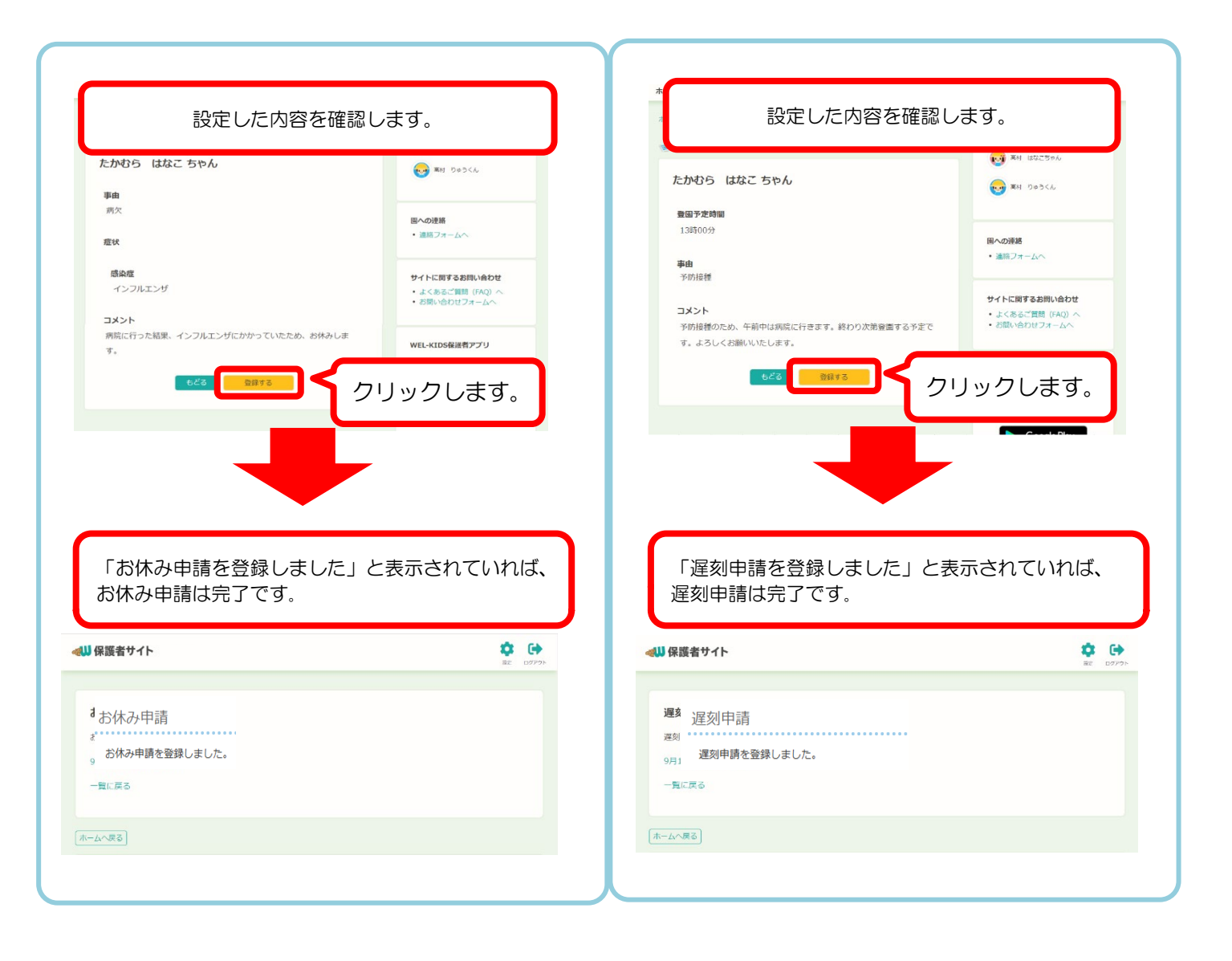

#### お休み・遅刻申請の取り下げ方法

申請を修正する場合は、以下の手順で修正することができます。

| ≪₩ 保護者サイト                                                                             |                                                     |                                          |
|---------------------------------------------------------------------------------------|-----------------------------------------------------|------------------------------------------|
| ホーム 圏の様子 レシビ 単調 バス おたより アンケート                                                         |                                                     | 取り下げる日をクリックします。                          |
| ホーム > 中時一覧                                                                            | 開発情報<br>(20)の中国                                     | (例では、お休み申請は9月29日、遅刻<br>申請は9月30日を取り下げます。) |
| まとめて複数目をや明する場合、日付を選択し、調査下部の「複数日中退」の下のホタンを押してください。<br><2022/8 2022/9 200               | 2/10>                                               |                                          |
| <ul> <li>1(株) ・たかむら はなこ ちゃん: 運動 (13:00 ~)</li> <li>(株)</li> </ul>                     | 13 国への連絡<br>・ 遠応フォームへ                               |                                          |
| 3 (±)<br>4 (B)                                                                        | サイトに関するお問い合わせ                                       |                                          |
| <ul> <li>29(木) ・たかむら はなこ ちゃん: お休み</li> <li>30(金) ・たかむら はなこ ちゃん: 直到(13:00~)</li> </ul> | 173<br>株式会社ウェルキッズは<br>子ども通常の広オレンジリボン運動<br>に関用しています。 | フします。                                    |
| <2022/8 202                                                                           | 78                                                  |                                          |

≪遅刻申請の場合≫

#### ≪お休み申請の場合≫

ホーム 園の様子 レシビ 申請 バス おたより アンケート ホーム 固の様子 レシビ 申請 バス おたより アンケート ホーム ) 申請一覧 ) 申請詳細 圓児情報 ホーム > 申請一覧 > 申請詳細 🔮 9月29日(木)の申請 園児情報 👩 高村 はなこちゃん 🛷 9月30日(金)の申請 (1) 高村 はなこちゃん 1000 高村 りゅうくん たかむら はなこ ちゃんの申請 たかむら はなこ ちゃんの申請 (1) あり りゅうくん お休み 遅刻 国への連絡 事由病欠 固への連絡 登園予定時間 連絡フォームへ 連絡フォームへ 13時00分 症状 事由 サイトに関するお問い合わせ 予防接種 トに関するお問い合わせ 感染症 クリックします。 インフルエンザ ご質問 (FAQ) ^ 、あるご質問(FAQ) ^ 別い合わせフォームへ わせフォームへ 遅刻申請取り下げ クリックします。 mhTH お休み申請取り下げ S保護者アプリ 🔮 9月29日(木)の申請 - 申請取り下げ 高村 はなごちゃん 9月30日(金)の申請 - 申請取り下げ **回** 期 はなごちゃん たかむら はなこ ちゃん (1) 第村 りゅうくん たかむら はなこ ちゃん () 高村 りゅうくん お休み 遅刻 国への連絡 事由 連絡フォームへ 病欠 国への連絡 登園予定時間 連絡フォームへ 13時00分 市け サイトに関するお問い合わせ よくあるご質問(FAQ)/
お問い合わせフォームへ 事由 感染症 サイトに関するお問い合わせ 予防接種 インフルエンザ よくあるご質問 (FAQ) へ
お問い合わせフォームへ 上記の申請を取り下げる場合は「申請を取り下げる」をクリックしてく WEL-KIDS保護者アプリ 上記の申請を取り下げる場合は「申請を取り下げる」をクリックしてく ださい。 ださい。 App Store WEL-KIDS保護者アプリ 申請を取り下げる クリックします。 クリックします。

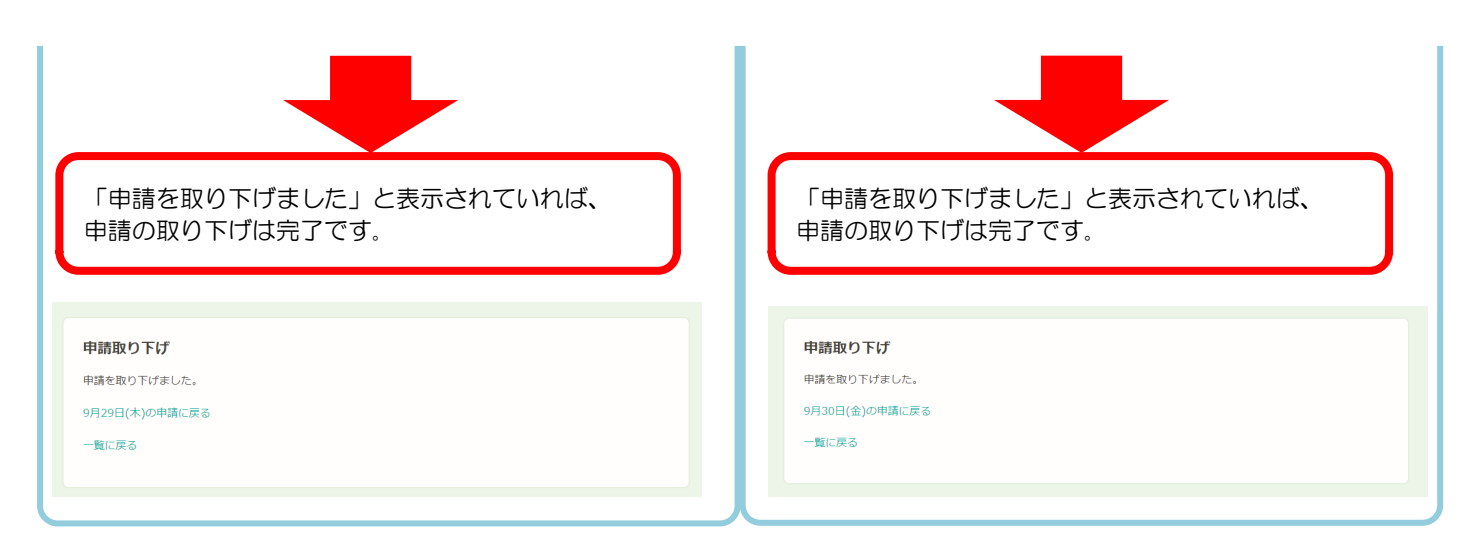

一覧画面から申請が取り下げられているかを確認します。 以下のように申請内容がなくなっていれば、申請の取り下げは完了です。

| ▲ 園の様子 レシビ 単                    | 嘯 バス おたより アンケート               |                             | 設定 ロクアウト                    |
|---------------------------------|-------------------------------|-----------------------------|-----------------------------|
| △                               |                               | 8月4日(木)の申請                  | <b>国児情報</b><br>() 満村 はなごちゃん |
| まとめて複数日を申請する場合<br>い。<br><2022/8 | 、日付を選択し、画面下部の「複数日申請<br>2022/9 | i」の下のホタンを押してくださ<br>2022/10> | 高村 りゅうくん                    |
| 1(木) ・ たかむら                     | はなこ ちゃん : 遅刻 (13:00 ~)        | 申請する                        | 国への連絡 ・ 連絡フォームへ             |
| □ 2 (金)<br>3 (±)                |                               | 申請する                        | サイトに照するお願い会わせ               |
| 28 (水)                          |                               | <b>#</b> #                  |                             |
| 29 (木)                          | •                             | 日間                          | i内容かなくなってい<br>ことを確認します。     |
|                                 |                               |                             |                             |